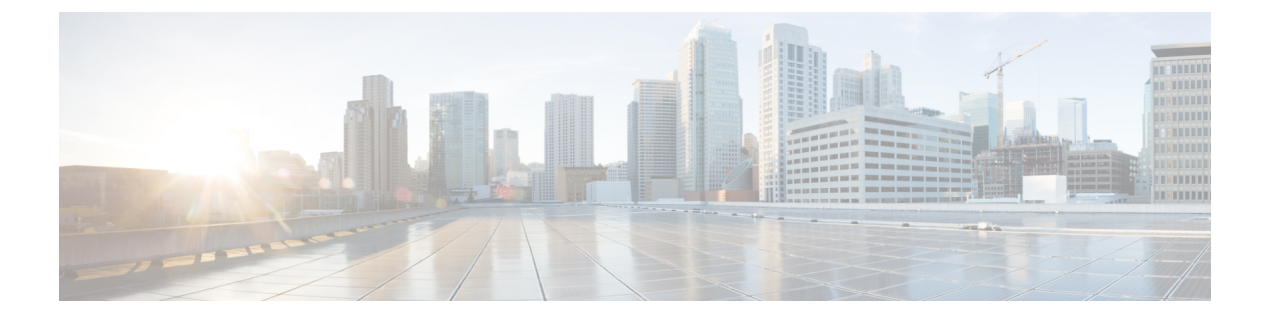

# AAAの Kerberos サーバー

ここでは、AAAで使用するKerberosサーバーの設定方法について説明します。管理接続、ネットワークアクセス、およびVPNユーザーアクセスの認証にKerberosサーバーを使用できます。

- AAA の Kerberos サーバーのガイドライン (1ページ)
- AAA の Kerberos サーバーの設定 (1 ページ)
- AAA の Kerberos サーバーのモニタリング (5ページ)
- AAA の Kerberos サーバーの履歴 (6 ページ)

# AAA の Kerberos サーバーのガイドライン

- シングルモードで最大200個のサーバーグループ、またはマルチモードでコンテキストごとに8つのサーバーグループを持つことができます。
- 各グループには、シングルモードで最大16台、マルチモードで最大8台のサーバーを含めることができます。ユーザーがログインすると、コンフィギュレーション内で指定されている最初のサーバーから順に、サーバーが応答するまでこれらのサーバーが1つずつアクセスされます。

## AAAの Kerberos サーバーの設定

ここでは、Kerberos サーバーグループの設定方法について説明します。管理アクセスや VPN を設定するときに、これらのグループを使用できます。

### Kerberos AAA サーバーグループの設定

認証に Kerberos サーバーを使用する場合は、最初に少なくとも1つの Kerberos サーバーグループを作成し、各グループに1つ以上のサーバーを追加する必要があります。

#### 手順

- ステップ1 [Configuration] > [Device Management] > [Users/AAA] > [AAA Server Groups] を選択します。
- **ステップ2** [AAA Server Group] 領域で、[Add] をクリックします。 [Add AAA Server Group] ダイアログボックスが表示されます。
- **ステップ3** [Server Group] フィールドにグループの名前を入力します。
- ステップ4 [Protocol] ドロップダウンリストから、[Kerberos] サーバータイプを選択します。
- ステップ5 [Reactivation Mode] フィールドで、[Depletion] または [Timed] をクリックします。

[Depletion]モードの場合、障害が発生したサーバーは、グループ内のサーバーがすべて非アク ティブになったときに限り、再アクティブ化されます。depletionモードでは、あるサーバーが 非アクティブになった場合、そのサーバーは、グループの他のすべてのサーバーが非アクティ ブになるまで非アクティブのままとなります。すべてのサーバーが非アクティブになると、グ ループ内のすべてのサーバーが再アクティブ化されます。このアプローチでは、障害が発生し たサーバーに起因する接続遅延の発生を最小限に抑えられます。

Timed モードでは、障害が発生したサーバーは 30 秒の停止時間の後で再アクティブ化されます。

**ステップ6** [Depletion] 再アクティブ化モードを選択した場合は、[Dead Time] フィールドに時間間隔を入力 します。

> デッド時間には、グループ内の最後のサーバーがディセーブルになってから、すべてのサー バーが再びイネーブルになるまでの時間間隔を分単位で指定します。

**ステップ7** 次のサーバーを試す前にグループ内の AAA サーバーでの AAA トランザクションの失敗の最 大数を指定します。

このオプションで設定するのは、応答のないサーバーを非アクティブと宣言する前の AAA トランザクションの失敗回数です。

ステップ8 (任意) Kerberos キー発行局(KDC)の検証を有効にするには、[Validate KDC] を選択します。

認証を実行するには、Kerberosキー発行局(KDC)からエクスポートしたキータブファイルも インポートする必要があります。KDCを検証することにより、攻撃者がKDCをスプーフィン グして、ユーザークレデンシャルが攻撃者のKerberosサーバーに対して認証されるようにする 攻撃を防ぐことができます。

キータブファイルのアップロード方法については、Kerberos キー発行局の検証の設定(4ページ)を参照してください。

ステップ9 [OK] をクリックします。

### Kerberos サーバーグループへの Kerberos サーバーの追加

Kerberos サーバーグループを使用する前に、少なくとも1つの Kerberos サーバーをグループに 追加する必要があります。

#### 手順

- ステップ1 [Configuration] > [Device Management] > [Users/AAA] > [AAA Server Groups] を選択します。
- ステップ2 サーバーを追加するサーバーグループを選択します。
- ステップ3 [Servers in the Selected Group] 領域で、[Add] をクリックします。 サーバー グループに対応する [Add AAA Server Group] ダイアログボックスが表示されます。
- ステップ4 [Interface Name] で、認証サーバーが存在するインターフェイス名を選択します。
- **ステップ5** グループに追加するサーバーの名前または IP アドレスを入力します。
- ステップ6 サーバーへの接続試行のタイムアウト値を指定します。

Specify the timeout interval (1-300 seconds) for the server; the default is 10 seconds. For each AAA transaction the ASA retries connection attempts (based on the retry interval) until the timeout is reached. 連続して失敗したトランザクションの数が AAA サーバーグループ内の指定された maximum-failed-attempts 制限に達すると、AAA サーバーは非アクティブ化され、ASA は別の AAA サーバー(設定されている場合) への要求の送信を開始します。

- ステップ7 再試行間隔を選択します。システムはこの時間待機してから接続要求を再試行します。1~10 秒の範囲で選択できます。デフォルトは10秒です。
- **ステップ8** サーバー ポートを指定します。サーバーポートは、ポート番号 88、または ASA によって Kerberos サーバーとの通信に使用される TCP ポートの番号です。
- ステップ9 Kerberos レルムを設定します。

Kerberos レルム名では数字と大文字だけを使用し、64文字以内にする必要があります。Microsoft Windows の set USERDNSDOMAIN コマンドを Kerberos レルムの Active Directory サーバー上 で実行する場合は、name の値をこのコマンドの出力と一致させる必要があります。次の例で は、EXAMPLE.COM が Kerberos レルム名です。

C:\>set USERDNSDOMAIN USERDNSDOMAIN=EXAMPLE.COM

ASA では、name に小文字のアルファベットを使用できますが、小文字は大文字に変換されません。大文字だけを使用してください。

ステップ10 [OK] をクリックします。

#### 例

hostname(config)# aaa-server watchdogs protocol kerberos

```
hostname(config-aaa-server-group)# aaa-server watchdogs host 192.168.3.4
ciscoasa(config-aaa-server-host)# timeout 9
ciscoasa(config-aaa-server-host)# retry 7
ciscoasa(config-aaa-server-host)# kerberos-realm EXAMPLE.COM
ciscoasa(config-aaa-server-host)# exit
ciscoasa(config-aaa-server-host)# exit
```

### Kerberos キー発行局の検証の設定

グループ内のサーバーを認証するように Kerberos AAA サーバーグループを設定できます。認 証を実行するには、Kerberos キー発行局(KDC)からエクスポートしたキータブファイルをイ ンポートする必要があります。KDCを検証することにより、攻撃者が KDCをスプーフィング して、ユーザークレデンシャルが攻撃者の Kerberos サーバーに対して認証されるようにする攻 撃を防ぐことができます。

KDCの検証を有効にすると、チケット認可チケット(TGT)を取得してユーザーを検証した後、システムはホスト/ASA\_hostnameのユーザーに代わってサービスチケットも要求します。次にシステムは、返されたサービスチケットをKDCの秘密鍵に対して検証します。これは、KDCから生成され、ASAにアップロードされたキータブファイルに保存されます。KDC認証に失敗すると、サーバーは信頼できないと見なされ、ユーザーは認証されません。

次の手順では、KDC 認証を実行する方法について説明します。

#### 始める前に

Kerberos 制約付き委任(KCD)とともに KDC 検証を使用することはできません。サーバーグ ループが KCD に使用されている場合、KDC 検証オプションは無視されます。

#### 手順

- ステップ1 (KDC 上。) Microsoft Active Directory で ASA のユーザーアカウントを作成します ([Start] > [Programs] > [Administrative Tools] > [Active Directory Users and Computers] に移動します)。 たとえば、ASA の完全修飾ドメイン名 (FQDN) が asahost.example.com の場合は、asahost という名前のユーザーを作成します。
- ステップ2 (KDC上。) FQDN とユーザーアカウントを使用して、ASA のホストサービスプリンシパル 名 (SPN) を作成します。

C:> setspn -A HOST/asahost.example.com asahost

ステップ3 (KDC上。)ASAのキータブファイルを作成します(わかりやすくするために改行を追加)。

C:\Users\Administrator> ktpass /out new.keytab +rndPass /princ host/asahost@EXAMPLE.COM /mapuser asahost@example.com /ptype KRB5\_NT\_SRV\_HST /mapop set

- ステップ4 (ASA 上。) [Tools] > [File Management] の順に選択し、ファイルがワークステーションにあ るかリモートサーバーにあるかに応じて、[File Transfer] メニューの該当するオプションを選択 してキータブファイルをフラッシュにアップロードします。
- ステップ5 (ASA 上。) [Configuration] > [Device Management] > [Users/AAA] > [AAA Kerberos] の順に 選択し、[Browse Flash] をクリックして、アップロードしたキータブファイルを選択します。
- **ステップ6** (ASA 上。) Kerberos AAA サーバグループ設定に [Validate KDC] オプションを追加します。 キータブファイルは、このオプションが設定されたサーバグループでのみ使用されます。
  - a) [Configuration]>[Device Management]>[Users/AAA]>[AAA Server Groups]の順に選択し ます。
  - b) Kerberos サーバグループを選択して [Edit] をクリックします。または、この時点で新しい グループを作成できます。
  - c) [Validate KDC] オプションを選択します。
  - d) [OK] をクリックします。

## AAAのKerberosサーバーのモニタリング

次のコマンドを使用して、Kerberos 関連情報をモニターおよびクリアできます。コマンドは [Tools] > [Command Line Interface] ウィンドウで入力します。

• [Monitoring] > [Properties] > [AAA Servers]

このウィンドウに AAA サーバーの統計情報が表示されます。

show aaa-server

AAA サーバーの統計情報を表示します。サーバーの統計情報をクリアするには、clear aaa-server statistics コマンドを使用します。

· show running-config aaa-server

システムに設定されているAAAサーバーを表示します。AAAサーバーコンフィギュレー ションを削除するには、clear configure aaa-server コマンドを使用します。

• show aaa kerberos [username user]

すべての Kerberos チケットまたは特定のユーザー名のチケットを表示します。

• clear aaa kerberos tickets [username user]

すべての Kerberos チケットまたは特定のユーザー名のチケットをクリアします。

show aaa kerberos keytab

Kerberos キータブファイルに関する情報を表示します。

• clear aaa kerberos keytab

Kerberos キータブファイルをクリアします。

I

# AAAの Kerberos サーバーの履歴

| 機能名                                      | プラット<br>フォームリ<br>リース                        | 説明                                                                                                    |
|------------------------------------------|---------------------------------------------|----------------------------------------------------------------------------------------------------|
| Kerberos サーバー                            | 7.0(1)                                      | AAAのKerberosサーバーのサポート。                                                                                                    |
|                                          |                                             | 次の画面が導入されました。[Configuration] > [Device<br>Management] > [Users/AAA] > [AAA Server Groups]                                                                                                    |
| AAAのIPv6アドレス                             | 9.7(1)                                      | AAA サーバーに IPv4 または IPv6 アドレスを使用できる<br>ようになりました。                                                                                                    |
| グループごとの AAA サーバー グループと<br>サーバーの制限が増えました。 | 9.13(1)                                     | より多くの AAA サーバー グループを設定できます。シ<br>ングルコンテキストモードでは、200 個の AAA サーバー<br>グループを設定できます(以前の制限は 100)。マルチ<br>コンテキストモードでは、8 個設定できます(以前の制<br>限は 4)。                                                                                                    |
|                                          |                                             | さらに、マルチコンテキストモードでは、グループごと<br>に8台のサーバーを設定できます(以前の制限はグルー<br>プごとに4台のサーバー)。シングルコンテキストモー<br>ドのグループごとの制限の16は変更されていません。                                                                                                    |
|                                          |                                             | これらの新しい制限を受け入れるために、AAA 画面が変<br>更されました。                                                                                                    |
| Kerberos キー発行局(KDC)認証。                   | 9.8(4) および<br>それ以降の<br>9.14(1)までの<br>暫定リリース | Kerberos キー配布局(KDC)からキータブファイルをイ<br>ンポートできます。システムは、Kerberos サーバーを使<br>用してユーザーを認証する前にサーバーがスプーフィン<br>グされていないことを認証できます。KDC認証を実行す<br>るには、Kerberos KDCでホスト/ASA_hostname サービス<br>プリンシパル名(SPN)を設定してから、そのSPNの<br>キータブをエクスポートする必要があります。その後<br>に、キータブをASAにアップロードし、KDCを検証す<br>るように Kerberos AAA サーバーグループを設定する必<br>要があります。 |
|                                          |                                             | 次の画面が追加または変更されました。[Configuration]><br>[Device Management] > [Users/AAA] > [AAA Kerberos]、<br>[Configuration] > [Device Management] > [Users/AAA] ><br>[AAA Server Groups] の Kerberos サーバーグループの<br>[Add/Edit] ダイアログボックス。                                                                                       |

翻訳について

このドキュメントは、米国シスコ発行ドキュメントの参考和訳です。リンク情報につきましては 、日本語版掲載時点で、英語版にアップデートがあり、リンク先のページが移動/変更されている 場合がありますことをご了承ください。あくまでも参考和訳となりますので、正式な内容につい ては米国サイトのドキュメントを参照ください。